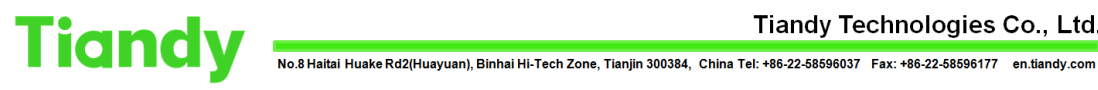

# How to add Omni-Directional to NVR

# **Prerequisites: IPC/NVR**

Note: There are 3 situations:

- 1) NVR PSE mode
- 2) PSE NVR with Non-PSE mode
- 3) Non-PSE NVR mode

# Section 1 NVR PSE mode

1.1 If we have a PSE NVR, we can add omni-directional camera by NVR POE mode. The PSE NVR POE channels should keep the default 'Plug-andplay' mode.

| Tiandy             | Playback                                 | <b>B</b> ackup             | <b>∆₀</b><br>EW Mana | <b>شا</b><br>vca | [<br>Can           | <b>⊡</b> a<br>neras  | 📰<br>Storage S     | Alarm Set           | System S          | 🔀<br>System M | 4    | <u>ں</u> |
|--------------------|------------------------------------------|----------------------------|----------------------|------------------|--------------------|----------------------|--------------------|---------------------|-------------------|---------------|------|----------|
| Channels           |                                          |                            |                      |                  |                    |                      |                    |                     |                   |               |      |          |
| Stream Setting     |                                          | ation Config               | IPC Central Man      | agement          | POE pov            | wer Inform           | ation              |                     |                   |               |      |          |
| Three Smarts Setti | IP Addre                                 | ss                         | Modify IP A          | ctivated         | Protocol           | , je                 | Channel MA         | C Address           | Model             |               |      |          |
| Video Setting      | 192.168.                                 | 3.10                       |                      |                  | Private            | 2                    | ! 3C:I             | DA:6D:DC:6B:43      | TC-C32RN S        | SPEC:15/E/    |      |          |
| OSD                |                                          |                            |                      |                  |                    |                      |                    |                     |                   |               |      |          |
| Motion             |                                          |                            |                      |                  |                    |                      |                    |                     |                   |               |      |          |
| Mask Alarm         |                                          |                            |                      |                  |                    |                      |                    |                     |                   |               |      |          |
| Alarm Input        |                                          |                            |                      |                  |                    |                      |                    |                     |                   |               |      |          |
| Video Loss         | <                                        |                            |                      |                  |                    |                      |                    |                     |                   |               |      |          |
| VIGEO LOSS         | Search                                   | Add Qu                     | ick Add              | zed ca           | mera login         | p 🗖 E                | nable S+ (first ac | cess is Displa      | iy IPv4           | l 🗸 All       |      |          |
| P12 Setting        | Added Devic                              | es                         |                      |                  |                    |                      |                    |                     |                   |               |      |          |
|                    | Channel                                  | Name                       | Connect S            | Edit             | Delete             | Enable               | Attribute          |                     | Protocol          | MAC Add       | ress |          |
|                    | 01                                       | Channel 1                  |                      | 1                | ×                  | ×.                   | 192.168.3.10 :     | 01                  | Private           | 3C:DA:6D.     | 1    |          |
|                    | 02                                       | Channel 2                  |                      |                  |                    |                      | 0.0.0.0 : 01       |                     | Private           |               |      |          |
|                    | 03                                       | Channel 3                  |                      |                  |                    |                      | 0.0.0.0 : 01       |                     | Private           |               |      |          |
|                    | 04                                       | Channel 4                  |                      |                  |                    |                      | 0.0.0.0 : 01       |                     | Private           |               |      |          |
|                    | C Delete<br>Batch Edit Lo<br>Bandwidth R | )<br>gin Password<br>emain | 78.0Mb               |                  | Apply<br>Bandwidth | (the came<br>Balance | ra failed to conr  | ect will try to con | nect with this pa | i Bac         | ×    |          |

# Tiandy

## Tiandy Technologies Co., Ltd.

No.8 Haitai Huake Rd2(Huayuan), Binhai Hi-Tech Zone, Tlanjin 300384, China Tel: +86-22-58596037 Fax: +86-22-58596177 en.tiandy.com

| Tiandy             | Playback   | <b>B</b> ackup | <b>∆₀</b><br>EW Mana | í<br>VCA | <b>⊡</b> ¤<br>Cameras | 🛅<br>Storage S      | Alarm Set           | System S          | 🔀<br>System M | ۹ | <b>(</b> ) |
|--------------------|------------|----------------|----------------------|----------|-----------------------|---------------------|---------------------|-------------------|---------------|---|------------|
| Channels           | ,          | Edit           |                      |          |                       |                     |                     | ×                 |               |   |            |
| Stream Setting     | Basic Conf |                |                      |          |                       |                     |                     |                   |               |   |            |
| Three Smarts Setti | IP A       | Channel No.    |                      | _        | [02]Channel 2         |                     | ~                   | del               |               |   |            |
| Video Setting      |            | Add Method     |                      |          | Plug-and-play         |                     |                     |                   |               |   |            |
| OSD                |            | Device Addr    | ess                  |          | 0.0.0.0               |                     |                     |                   |               |   |            |
| Motion             |            | Port No.       |                      |          | n                     |                     |                     |                   |               |   |            |
| Mask Alarm         |            | lleer          |                      |          |                       |                     |                     |                   |               |   |            |
| Alarm Input        | <          |                |                      |          | Admin                 |                     |                     |                   |               |   |            |
| Video Loss         | Searc      | Password       |                      |          | ****                  |                     |                     | IPv4              | ~ All         |   |            |
| PTZ Setting        |            |                |                      |          |                       |                     |                     |                   |               |   |            |
|                    | Added D    |                |                      |          |                       |                     |                     | col               | MAC Adde      |   |            |
|                    | 01         |                |                      |          |                       |                     |                     | e                 | 3C:DA:6D      | ^ |            |
|                    | 02         |                |                      |          |                       |                     |                     | e                 |               |   |            |
|                    |            |                |                      |          | <b>k</b>              |                     |                     | e                 |               |   |            |
|                    | 05         |                |                      |          |                       |                     |                     | e                 | 3C:DA:6D      |   |            |
|                    |            |                |                      |          |                       |                     |                     |                   |               |   |            |
|                    | <          |                |                      |          |                       |                     |                     |                   |               |   |            |
|                    | Delet      |                |                      |          |                       | Confirm             | 1 Cance             | el 🔰              |               |   |            |
|                    | Batch Eon  | cogin Password |                      |          | 🔨 (me car             | nera raileo to conn | ect will try to con | nect with this pa | Back          |   |            |
|                    | Bandwidt   | h Remain       | 76.0Mb               | 🗹 Bar    | idwidth Balance       |                     |                     |                   |               |   |            |
|                    |            |                |                      |          |                       |                     |                     |                   |               |   |            |

1.2 Now, we can connect the omni-directional camera to NVR POE port directly by network cable.

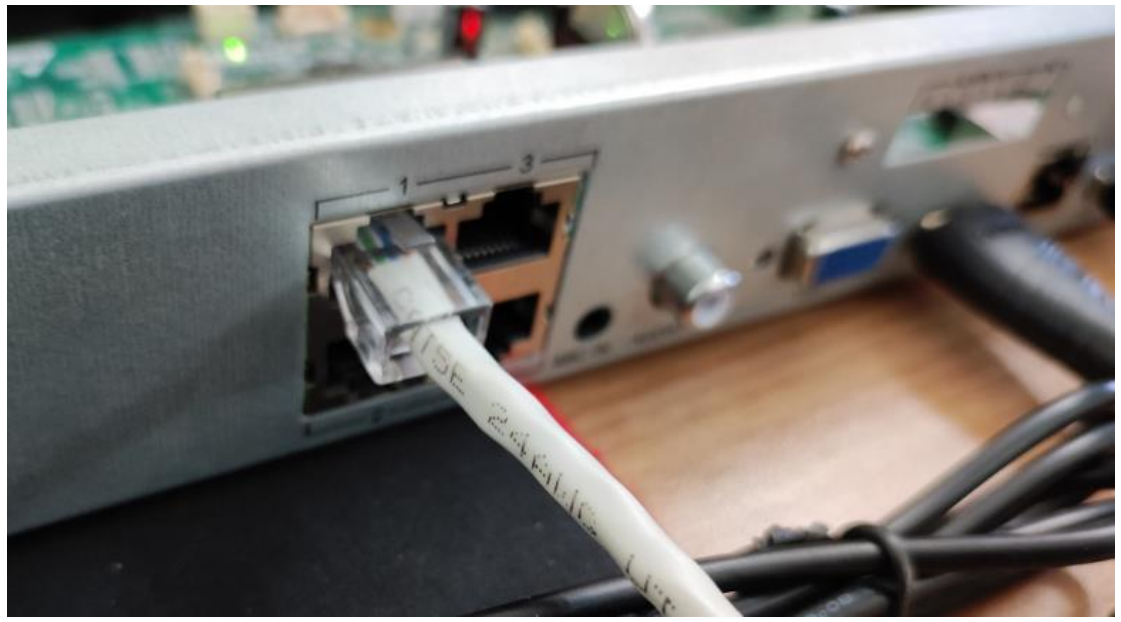

1.3 Then the POE light is on.

Tiandy Technologies Co., Ltd.

| Tiandy                                                                                                    | Playback                                                                    | <b>E</b><br>Backup                                                                    | <b>∆₀</b><br>EW Mana                                              | <u>யி</u><br>VCA             | Cameras                     | 📕<br>Storage S               | Alarm Set                           | System S          | ¥<br>System M | <b>4</b> (U |
|----------------------------------------------------------------------------------------------------|-----------------------------------------------------------------------------|---------------------------------------------------------------------------------------|-------------------------------------------------------------------|------------------------------|-----------------------------|------------------------------|-------------------------------------|-------------------|---------------|-------------|
| Channels<br>Stream Setting<br>Three Smarts Setti<br>Video Setting<br>OSD<br>Motion<br>Mask Alarm<br>Alarm Input<br>Video Loss<br>PTZ Setting | Basic Configura                                                             | tion Config<br>check the check<br>01<br>02<br>01: 1.97W<br>02: 0W                     | IPC Central M<br>box of correspon<br>03<br>04<br>03: 0W<br>CA: 0W | fanagement ding channel to u | POE power Info              | mation<br>e network cable, w | hile uncheck it to                  | use short-distanc |               |             |
|                                                                                                    | Actual Pov<br>Notice:<br>1. Device P<br>2. Each PO<br>3. When ar<br>power ç | wer:<br>POE rated power<br>DE port power ran<br>ctual power exce<br>go lower than rat | 1.97W<br>is45.0W.<br>ige:0-30W.<br>ed rated power, s<br>ed power. | ystem will close i           | <sup>2</sup> OE port by por | Su<br>t number by descer     | plus Power:<br>hding, till the actu | 43.03W            | Bad           | ck          |

1.4 Wait for a moment, the channel 1 of the omni-directional camera can be added to NVR channel1 automatically.

| Tiandy             | Playback          | <b>B</b> ackup | <b>∆₀</b><br>EW Mana | 道道<br>VCA | Cam          | <b>ja</b><br>ieras  | Storage S          | Alarm Set            | System S           | ¥<br>System M |          |  |
|--------------------|-------------------|----------------|----------------------|-----------|--------------|---------------------|--------------------|----------------------|--------------------|---------------|----------|--|
| Channels           |                   |                |                      |           |              |                     |                    |                      |                    |               |          |  |
| Stream Setting     |                   | tion Config    | IPC Central Man      | agement   | POE pow      | er Inform           | nation             |                      |                    |               |          |  |
| Three Smarts Setti | IP Addre          | 55             | Modify IP Ad         | ctivated  | Protocol     | (                   | Channel MA         | C Address            | Model              |               |          |  |
| Video Settina      | 192.168.3         | 3.10           |                      |           | Private      | 2                   | 2 3C:              | DA:6D:DC:6B:43       | TC-C32RN S         | PEC:15/E/     |          |  |
| 050                |                   |                |                      |           |              |                     |                    |                      |                    |               |          |  |
| 030                |                   |                |                      |           |              |                     |                    |                      |                    |               |          |  |
| Motion             |                   |                |                      |           |              |                     |                    |                      |                    |               |          |  |
| Mask Alarm         |                   |                |                      |           |              |                     |                    |                      |                    |               |          |  |
| Alarm Input        | 7                 |                |                      |           |              |                     |                    |                      |                    |               |          |  |
| Video Loss         |                   |                |                      |           |              |                     |                    |                      | 15.4               |               |          |  |
| PTZ Setting        | Search            |                | uick Add             | zed ca    | mera login p | [] Er               | nable S+ (first ac | cess is Displa       | iy IPV4            | All           | <u> </u> |  |
|                    | Added Device      |                |                      |           |              |                     |                    |                      |                    |               |          |  |
|                    | Channel           | Name           | Connect S            | Edit      | Delete       | Enable              | Attribute          |                      | Protocol           | MAC Addr      | ress     |  |
|                    | 01                | Channel 1      |                      |           |              |                     | 192.168.3.10 :     | 01                   | Private            | 3C:DA:6D      |          |  |
|                    | 02                | Channel 2      |                      |           |              | Ø                   | 0.0.0.0 : 01       |                      | Private            |               |          |  |
|                    |                   | Channel 3      |                      | 1         | ×            |                     | 0.0.0.0:01         |                      | Private            |               |          |  |
|                    | 04                | Channel 4      |                      | 1         | ×            |                     | 0.0.0.0 : 01       |                      | Private            |               |          |  |
|                    |                   |                |                      |           |              |                     |                    |                      |                    |               |          |  |
|                    |                   |                |                      |           |              |                     |                    |                      |                    |               |          |  |
|                    | <                 |                |                      |           |              |                     |                    |                      |                    |               |          |  |
|                    | Delete            | ]              |                      |           |              |                     |                    |                      |                    |               |          |  |
|                    | Details Falls for |                |                      |           | Apply        |                     | 7 M 1              |                      |                    |               |          |  |
|                    | Batch Edit Lo     | gin Password   |                      |           | one in ite y | the came            | ra failed to conf  | lect will try to con | nect with this pa  | ··· Back      |          |  |
|                    | Batch cuit Lo     | gin Password   | 78.0Mb               |           | Bandwidth I  | the came<br>Balance | ra failed to conf  | lect will try to cor | inect with this pa | Back          |          |  |

1.5 As for the second channel of the omni-directional camera, we can add it by Customized adding way. Select the camera channel2, then click Customized adding button. Now, set Device Channel to be 02. Input the password and Add. After that, the channel2 can be added to channel5 of NVR.

Tiondy Technologics Co., Landing Technologics Co., Landing Technologic

| Tiandy                                                                                                    | []<br>Playback                                                                             | Backup                                                                                                    | <b>∆o</b><br>EW Mana | 尬<br>VCA                    | <b>□</b> ¤<br>Cameras                                                                                  | 🛅<br>Storage S                         | 🎦<br>Alarm Set | System S                | 🔀<br>System M |        | ٩ |
|----------------------------------------------------------------------------------------------------|--------------------------------------------------------------------------------------------|----------------------------------------------------------------------------------------------------|----------------------|-----------------------------|----------------------------------------------------------------------------------------------------|----------------------------------------|----------------|-------------------------|---------------|--------|---|
| Tiandy<br>Channels<br>Stream Setting<br>Three Smarts Setti<br>Video Setting<br>OSD<br>Motion<br>Mask Alarm<br>Mask Alarm<br>Alarm Input<br>Video Loss<br>PTZ Setting | Playback<br>Basic Conf<br>IP A<br>192.<br>Searc<br>Added D<br>Char<br>01<br>02<br>03<br>04 | E Backup<br>Customized Add<br>Channel No.<br>Protocol<br>Connect mo<br>Device Addr<br>Port No.<br>Proxy IP<br>Device Char<br>User<br>Password<br>Decryption<br>Ceryption<br>C Sync p | EW Mana              | the NVR pa<br>c, the NVR pa | Comeras<br>[D5]Channel 2<br>Private Protococ<br>[PV4<br>192.168.3.10<br>3000<br>02<br>admin<br>******* | d to activate.                         | Alarm Set      | System S                | EC:15/E/      | dress  | Ð |
|                                                                                                    | Delet<br>Batch Eor<br>Bandwidt                                                             | t cogin Password –<br>h Remain                                                                                                    | 78.0Mb               | Batch Add                   | ing Continue to                                                                                        | o add) (Add<br>mera raileo to com<br>e | Canc           | el<br>mecc with this pa | I Bac         | <br>ck |   |

| incity         | Playback                                                                                        | Backup                                                                                          | EW Mana                           | VCA             | Can                                       | neras                                                           | Storage S                                                                                              | Alarm Set                  | System S                                                                                                | System M                                                                                                    |          |
|----------------|-------------------------------------------------------------------------------------------------|-------------------------------------------------------------------------------------------------|-----------------------------------|-----------------|-------------------------------------------|-----------------------------------------------------------------|----------------------------------------------------------------------------------------------------|----------------------------|----------------------------------------------------------------------------------------------------|----------------------------------------------------------------------------------------------------|----------|
| els            |                                                                                                 |                                                                                                 |                                   |                 |                                           |                                                                 |                                                                                                    |                            |                                                                                                    |                                                                                                    |          |
| n Setting      |                                                                                                 | ation Config                                                                                    | IPC Central Man                   | agement         | POE pov                                   | ver Inform                                                      | ation                                                                                                  |                            |                                                                                                    |                                                                                                    |          |
| Smarts Setti   | IP Addre                                                                                        | iss                                                                                             | Modify IP A                       | tivated         | Protocol                                  | (                                                               | Channel MA                                                                                             | C Address                  | Model                                                                                                   |                                                                                                    |          |
| Setting        |                                                                                                 |                                                                                                 |                                   |                 |                                           |                                                                 |                                                                                                    |                            |                                                                                                    |                                                                                                    |          |
|                |                                                                                                 |                                                                                                 |                                   |                 |                                           |                                                                 |                                                                                                    |                            |                                                                                                    |                                                                                                    |          |
|                |                                                                                                 |                                                                                                 |                                   |                 |                                           |                                                                 |                                                                                                    |                            |                                                                                                    |                                                                                                    |          |
| n              |                                                                                                 |                                                                                                 |                                   |                 |                                           |                                                                 |                                                                                                    |                            |                                                                                                    |                                                                                                    |          |
| Alarm          |                                                                                                 |                                                                                                 |                                   |                 |                                           |                                                                 |                                                                                                    |                            |                                                                                                    |                                                                                                    |          |
| Input          |                                                                                                 |                                                                                                 |                                   |                 |                                           |                                                                 |                                                                                                    |                            |                                                                                                    |                                                                                                    |          |
|                | < C                                                                                             |                                                                                                 |                                   |                 |                                           |                                                                 |                                                                                                    |                            |                                                                                                    |                                                                                                    |          |
| Loss           |                                                                                                 |                                                                                                 |                                   | . ] [           |                                           |                                                                 |                                                                                                    |                            | 201                                                                                                    | 17/2 444                                                                                                    |          |
| Loss           | Search                                                                                          | Add                                                                                             | uick Add                          | zed can         | nera login j                              | p) 🔲 Er                                                         | nable S+ (first acc                                                                                    | cess is Displa             | iy IPv4                                                                                                 | V All                                                                                                    |          |
| Loss<br>etting | Search                                                                                          | Add Qu                                                                                          | uick Add                          | zed can         | nera login j                              | p) 🗌 Er                                                         | nable S+ (first acc                                                                                    | cess is Displa             | iy IPv4                                                                                                 | All                                                                                                    |          |
| Loss           | Search<br>Added Device                                                                          | Add Qu                                                                                          | uick Add ) (Customia              | zed can         | nera login (                              | p) 🗌 Er                                                         | nable S+ (first acc                                                                                    | cess is Displa             | y IPv4                                                                                                  | All                                                                                                    |          |
| Loss           | Search<br>Added Device<br>Channel                                                               | Add Qu<br>es<br>Name                                                                            | uick Add Customia                 | zed can<br>Edit | nera login ;<br>Delete                    | p Er                                                            | nable S+ (first acc<br>Attribute                                                                       | cess is Displa             | Protocol                                                                                                | All MAC Addr                                                                                                    | ∽<br>ess |
| Loss           | Search<br>Added Device<br>Channel                                                               | Add Qu<br>es<br>Name<br>Channel 1                                                               | uick Add Customiz<br>Connect S    | Edit            | nera login ;<br>Delete<br>×               | P Er<br>Enable                                                  | Attribute<br>192.168.3.10 : (                                                                          | cess is Displa             | Protocol<br>Private                                                                                     | MAC Addre<br>3C:DA:6D                                                                                                    | ess      |
| Loss           | Search<br>Added Device<br>Channel<br>01<br>02                                                   | Add Qu<br>es<br>Name<br>Channel 1<br>Channel 2                                                  | uick Add Customi:<br>Connect S    | Edit            | nera login (<br>Deiete<br>X               | p Er<br>Enable                                                  | Attribute<br>192.168.3.10 : (<br>0.0.0.0 : 01                                                          | cess is Displa             | Protocol<br>Private<br>Private<br>Private                                                               | All<br>MAC Addri<br>3C:DA:6D                                                                                                    | ess<br>^ |
| Loss           | Search<br>Added Device<br>Channel<br>01<br>02<br>03                                             | Add Qu<br>es<br>Name<br>Channel 1<br>Channel 2<br>Channel 3                                     | ulck Add ) (Customi:<br>Connect S | Edit            | Delete<br>X<br>X                          | p Enable                                                        | Attribute<br>192.168.3.10 : (<br>0.0.0.0 : 01<br>0.0.0.0 : 01                                          | cess is Displa             | Protocol<br>Private<br>Private<br>Private                                                               | All<br>MAC Addri<br>3C:DA:6D                                                                                                    | ess<br>^ |
| Loss           | Search<br>Added Device<br>Channel<br>01<br>02<br>03<br>03<br>04                                 | Add Ques<br>Name<br>Channel 1<br>Channel 2<br>Channel 3<br>Channel 4                            | ulck Add ) (Customi:<br>Connect S | Edit            | Delete<br>X<br>X<br>X<br>X                | p Enable                                                        | Attribute<br>192.168.3.10 : (<br>0.0.0.0 : 01<br>0.0.0.0 : 01<br>0.0.0.0 : 01                          | cess is Displa             | y IPv4 Protocol Private Private Private Private Private Private                                         | All<br>MAC Addri<br>3C:DA:6D                                                                                                    | ess<br>^ |
| Loss<br>etting | Search<br>Added Device<br>Channel<br>01<br>02<br>03<br>04<br>04<br>05                           | Add Quess<br>Name<br>Channel 1<br>Channel 2<br>Channel 3<br>Channel 4<br>Channel 2              | ulck Add ) Customiz               | Edit            | Delete<br>X<br>X<br>X<br>X<br>X<br>X      | p Enable                                                        | Attribute<br>192.168.3.10 : 0<br>0.0.0.0 : 01<br>0.0.0.0 : 01<br>0.0.0.0 : 01<br>192.168.3.10 : 0      | cess is Displa<br>D1<br>D2 | y IPv4 Protocol Private Private Private Private Private Private Private Private                         | All<br>MAC Addr<br>3C:DA:6D<br>3C:DA:6D                                                                                                    | ess<br>^ |
| Loss           | Search<br>Added Device<br>Channel<br>01<br>02<br>03<br>04<br>05                                 | Add Quess<br>Name<br>Channel 1<br>Channel 2<br>Channel 3<br>Channel 4<br>Channel 2              | Lick Add ) Customiz               | Edit            | Delete<br>X<br>X<br>X<br>X<br>X<br>X      | P Enable                                                        | Attribute<br>192.168.3.10 : (<br>0.0.0.0 : 01<br>0.0.0.0 : 01<br>0.0.0.0 : 01<br>192.168.3.10 : (      | cess is Displa<br>01<br>02 | y IPv4 Protocol Private Private Private Private Private Private                                         | All<br>MAC Addm<br>3C:DA:6D<br>3C:DA:6D                                                                                                    | ess<br>^ |
| Loss           | Search<br>Added Device<br>Channel<br>01<br>02<br>03<br>04<br>04<br>05                           | Add Quess<br>Name<br>Channel 1<br>Channel 2<br>Channel 3<br>Channel 4<br>Channel 2              | Ulck Add Customiz                 | Edit            | Delete<br>X<br>X<br>X<br>X<br>X<br>X      | P Enable                                                        | Attribute<br>192.168.3.10 : (<br>0.0.0 : 01<br>0.0.0 : 01<br>0.0.0 : 01<br>192.168.3.10 : (            | otess is Displa            | y IPv4 Protocol Private Private Private Private Private Private Private                                 | All<br>MAC Addri<br>3C:DA:6D<br>3C:DA:6D                                                                                                    | ess      |
| Loss           | Search<br>Added Device<br>Channel<br>01<br>02<br>03<br>04<br>05                                 | Add Qu<br>es<br>Name<br>Channel 1<br>Channel 2<br>Channel 3<br>Channel 4<br>Channel 2           | Connect S                         | Edit            | Delete<br>X<br>X<br>X<br>X<br>X<br>X      | p Enable                                                        | Attribute<br>192.168.3.10 : (<br>0.0.0.0 : 01<br>0.0.0.0 : 01<br>0.0.0.0 : 01<br>192.168.3.10 : (      | ot Displa                  | y IPv4 Protocol Private Private Private Private Private Private                                         | All<br>MAC Addr<br>3C:DA:6D<br>3C:DA:6D                                                                                                    | ess<br>^ |
| Loss           | Search Added Device Channel 0 01 02 03 04 05 <                                                  | Add Ques<br>Name<br>Channel 1<br>Channel 2<br>Channel 3<br>Channel 4<br>Channel 2               | Connect S                         | Edit            | Delete<br>X<br>X<br>X<br>X<br>X<br>X<br>X | P Enable                                                        | Attribute<br>192.168.3.10 : (<br>0.0.0 : 01<br>0.0.0 : 01<br>0.0.0 : 01<br>192.168.3.10 : (            | osess is Displa            | y IPv4 Protocol Private Private Private Private Private Private Private Private Private Private         | All All Sc:DA-6D                                                                                                    | ess      |
| Loss           | Search<br>Added Device<br>Channel<br>01<br>02<br>03<br>04<br>05<br>¢<br>Delete                  | Add Qu<br>es<br>Name<br>Channel 1<br>Channel 2<br>Channel 3<br>Channel 4<br>Channel 2           | Lick Add Customia                 | Edit            | Delete<br>X<br>X<br>X<br>X<br>X           | P Erable                                                        | Attribute<br>192.168.3.10 :<br>0.0.0.0 : 01<br>0.0.0.0 : 01<br>0.0.0.0 : 01<br>192.168.3.10 : (        | ota Displa                 | y IPv4 Protocol Private Private Private Private Private Private                                         | All<br>MAC Addr<br>3C:DA:6D<br>3C:DA:6D                                                                                                    | ess<br>^ |
| Loss           | Search<br>Added Device<br>Channel<br>01<br>02<br>03<br>04<br>05<br>C<br>Delete<br>Batch Edit Lo | Add Qu<br>es<br>Name<br>Channel 1<br>Channel 2<br>Channel 3<br>Channel 4<br>Channel 2           | Lick Add Customia                 | Edit            | Delete<br>X<br>X<br>X<br>X<br>Apply       | P Enable                                                        | Attribute<br>192.168.3.10 : (<br>0.0.0.0 : 01<br>0.0.0.0 : 01<br>192.168.3.10 : (<br>ra failed to comm | ot will try to con         | y IPv4 Protocol Private Private Private Private Private Private Private Private Private Private Private | All All All CAddrin 3C:DA:6D                                                                                                    | ess<br>^ |
| Loss           | Search<br>Added Device<br>Channel<br>01<br>02<br>03<br>04<br>05<br>C<br>Delete<br>Batch Edit Lo | Add Quess<br>Name<br>Channel 1<br>Channel 2<br>Channel 3<br>Channel 4<br>Channel 4<br>Channel 2 | Connect S                         | Edit            | Delete<br>X<br>X<br>X<br>X<br>Apply       | P Er<br>Enable<br>V<br>S<br>S<br>V<br>V<br>(the came<br>Balance | Attribute<br>192.168.3.10 : (<br>0.0.0.0 : 01<br>0.0.0.0 : 01<br>192.168.3.10 : (<br>192.168.3.10 : (  | ot will try to con         | Protocol<br>Private<br>Private<br>Private<br>Private<br>Private<br>Private                              | All All CAddrin Crown of the control of the control | ess      |

## Section 2 PSE NVR with Non-PSE mode

If we don't want to use NVR POE port to add the omni-directional camera. We can connect the camera to NVR directly by network cable or through a switch.

PSE NVR with non-PSE mode. We can see 2 channels. Now, for the 2 channels, we can add to NVR by 'Search and Add', 'Quick add', 'Customized Adding'.

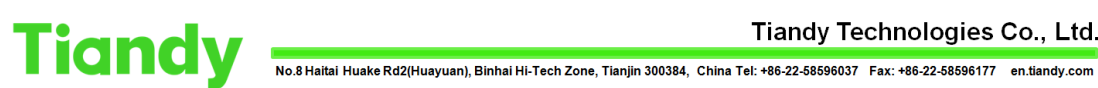

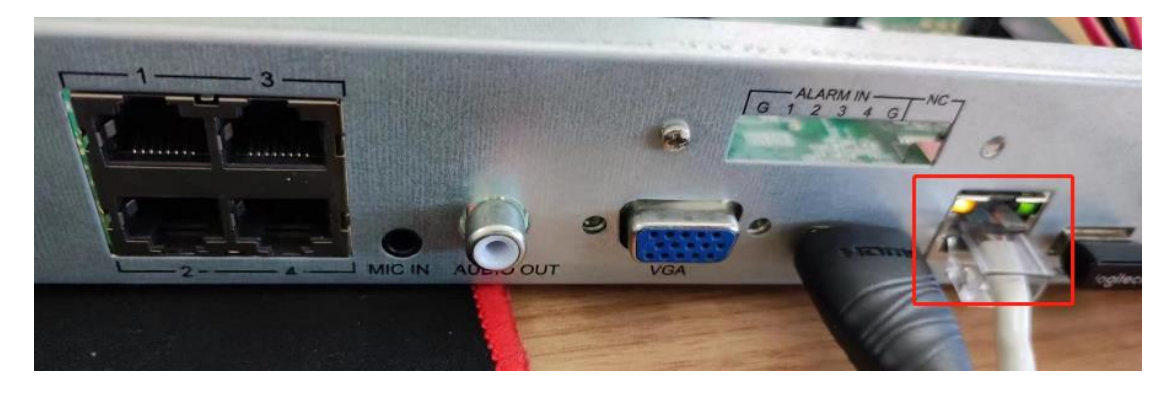

| Tiandy             | Playback       | Backup            | <b>∆₀</b><br>EW Mana | úú<br>VCA | Cam          | <b>⊐¤</b><br>teras | 🛅<br>Storage S  | Alarm Set                | System S          | X<br>System M |      | Ċ |
|--------------------|----------------|-------------------|----------------------|-----------|--------------|--------------------|-----------------|--------------------------|-------------------|---------------|------|---|
| Channels           |                |                   |                      |           |              |                    |                 |                          |                   |               |      |   |
| Stream Setting     |                | on Config         | IPC Central Man      | agement   | POE pow      | rer Infor          | rmation         |                          |                   |               |      |   |
| Three Smarts Setti | IP Address     |                   | Modify IP A          | ctivated  | Protocol     |                    | Channel         | MAC Address              | Model             |               |      |   |
| Video Setting      | 192.168.1.     |                   |                      |           | Private      |                    |                 | 3C:DA:6D:DC:6B:43        | TC-C32RN S        | PEC:15/E/     |      |   |
| video setting      | 192.168.1.     | 2                 |                      |           | Private      |                    | 2               | 3C:DA:6D:DC:6B:43        | TC-C32RN S        | PEC:15/E/     |      |   |
| OSD                |                |                   |                      |           |              |                    |                 |                          |                   |               |      |   |
| Motion             |                |                   |                      |           |              |                    |                 |                          |                   |               |      |   |
| Mask Alarm         |                | 7                 |                      |           |              |                    |                 |                          |                   |               |      |   |
| Alarm Input        |                |                   |                      |           |              |                    |                 |                          |                   |               |      |   |
| Video Lore         | <              |                   |                      |           |              |                    |                 |                          |                   |               |      |   |
| VIGEO LOSS         | Search         | Add               | Quick Add            | ized] ca  | mera login p | )) 🔳               | Enable S+ (firs | st access is Display     | / IPv4            | V All         |      |   |
| PTZ Setting        |                |                   |                      |           |              |                    |                 |                          |                   |               |      |   |
|                    | Added Devices  |                   |                      |           |              |                    |                 |                          |                   |               |      |   |
|                    | Channel        | Name<br>Channel 1 | Connect S            | Edit      | Delete       | Enable             | e Attribute     | 1                        | Protocol          | MAC Add       | ress |   |
|                    | 02             | Channel 2         |                      | 1         |              | ă                  | 0.0.0.0 : 0     | 1                        | Private           |               |      |   |
|                    | 03             | Channel 3         |                      |           |              |                    | 0.0.0.0 : 0     | 1                        | Private           |               |      |   |
|                    | 04             | Channel 4         |                      |           |              |                    | 0.0.0.0 : 0     | 1                        | Private           |               |      |   |
|                    |                |                   |                      |           |              |                    |                 |                          |                   |               |      |   |
|                    |                |                   |                      |           |              |                    |                 |                          |                   |               |      |   |
|                    | 7              |                   |                      |           |              |                    |                 |                          |                   |               |      |   |
|                    | Delete         |                   |                      |           |              |                    |                 |                          |                   |               |      |   |
|                    | Delete         |                   |                      |           |              |                    |                 |                          |                   |               |      |   |
|                    | Batch Edit Log | n Password        |                      |           | Abbia        | (the can           | nera failed to  | connect will try to conr | nect with this pa | Bac           | ĸ    |   |
|                    | Bandwidth Rer  |                   |                      |           | Bandwidth I  | Balance            |                 |                          |                   |               |      |   |
|                    |                |                   |                      |           |              |                    |                 |                          |                   |               |      |   |

But for 'Quick add', only 1 channel can be added. We need add another channel in Customized adding way.

| Tiandy             | Playback       | Backup      | <b>∆₀</b><br>EW Mana | iii<br>vca | Cam           | <b>]a</b><br>ieras | 📺<br>Storage S   | Alarm Set               | System S          | 🔀<br>System M | 4   | Ċ |
|--------------------|----------------|-------------|----------------------|------------|---------------|--------------------|------------------|-------------------------|-------------------|---------------|-----|---|
| Channels           |                |             |                      |            |               |                    |                  |                         |                   |               |     |   |
| Stream Setting     |                | ion: Config | IPC Central Man      | agement    | POE pow       | er Inforr          | nation           |                         |                   |               |     |   |
| Three Smarts Setti | IP Addres      | s           | Modify IP A          | ctivated   | Protocol      |                    | Channel          | MAC Address             | Model             |               |     |   |
| Video Setting      | 192.168.1.     | 10          |                      |            | Private       |                    | 2 3              | C:DA:6D:DC:6B:43        | TC-C32RN S        | PEC:15/E/     |     |   |
| OSD                |                |             |                      |            |               |                    |                  |                         |                   |               |     |   |
| Mada               |                |             |                      |            |               |                    |                  |                         |                   |               |     |   |
| Motion             |                |             |                      |            |               |                    |                  |                         |                   |               |     |   |
| Mask Alarm         |                |             |                      |            |               |                    |                  |                         |                   |               |     |   |
| Alarm Input        | <              |             |                      |            |               |                    |                  |                         |                   |               |     |   |
| Video Loss         | Search         | Add 0       | uick Add             | red ][ca   | amera login n |                    | eshle Cu (live)  | access in Display       | . TDv/A           |               |     |   |
| PTZ Setting        | Search         | Q           |                      | (Ca        | inera iogin p |                    | nable S* (Inst   | access is Display       |                   | ~ ] (?"       |     |   |
|                    | Added Devices  |             |                      |            |               |                    |                  |                         |                   |               |     |   |
|                    | Channel        | Name 😽      | Connect S            | Edit       | Delete        | Enable             | Attribute        |                         | Protocol          | MAC Addr      | ess |   |
|                    | 01             | Channel 1   |                      |            |               |                    | 0.0.0.0 : 01     |                         | Private           |               |     |   |
|                    | 02             | Channel 2   |                      |            |               |                    | 0.0.0.0 : 01     |                         | Private           |               |     |   |
|                    | 03             | Channel 3   |                      |            |               |                    | 0.0.0.0 : 01     |                         | Private           |               |     |   |
|                    | 04             | Channel 4   |                      |            |               |                    | 0.0.0.0 : 01     |                         | Private           |               |     |   |
|                    | 05             | Channel 1   |                      |            |               |                    | 192.168.1.1      | 0:01                    | Private           | 3C:DA:6D      |     |   |
|                    |                |             |                      |            |               |                    |                  |                         |                   |               |     |   |
|                    |                |             |                      |            |               |                    |                  |                         |                   |               |     |   |
|                    | <              |             |                      |            |               |                    |                  |                         |                   |               |     |   |
|                    | Delete         |             |                      |            |               |                    |                  |                         |                   |               |     |   |
|                    | Batch Edit Lon | in Password |                      |            | Apply         | the cam            | era failed to co | innect will try to con- | pect with this pa |               |     |   |
|                    | Duten Luit Log | 11110334010 | 70.011               |            |               | une com            |                  | inneet win dy to com    | leet men dia po   | Back          |     |   |
|                    | Bandwidth Rei  | main        | 78.0Mb               |            | Bandwidth B   | Balance            |                  |                         |                   |               |     |   |

Tiandy Technologies Co., Ltd.

| Channels     Basic Configuration     Config     IPC Central Management     POE power Information       Three Smarts Setting     In Address     Modify IP     Activated     Protocol     Channel     MAC Address     Model       Video Setting     In 92,168,1.10     Image: Configuration     Private     2     SIC,DA:60,DC:6B:43     TC-C32RN SPEC:15/E/.       OSD     Cost     Image: Configuration     Image: Configuration     Image: Configuration     Image: Configuration     Image: Configuration                                                                                                    |                                                             |
|----------------------------------------------------------------------------------------------------|-------------------------------------------------------------|
| Stream Setting     Discontinuous     Compare and an additional additional additionadditional additional additinadditional additional additadd |                                                             |
|                                                                                                    |                                                             |
| Motion Mask Alarm Alarm Input                                                                                                    |                                                             |
| Video Loss Search Add Quick Add Customized] camera login p Enable S+ (first access is Display IPv4 A                                                                                                    | 4 ~                                                         |
| Channel Name Connect S., Edit Delete Enable Attribute Protocol N                                                                                                    | AC Address                                                  |
| 01 Channel 2 🗸 🗙 🚫 0.0.0.0:01 Private                                                                                                    | ^                                                           |
| 02 Channel 2 / X S 0.0.0.0 01 Private                                                                                                    |                                                             |
| 03 Channel 3 A X S 0.0.0.0 Private                                                                                                    |                                                             |
| 04 Channel 4 X S 0.0.0.0:01 Private                                                                                                    | DAISD                                                       |
| US Channel I V X V 192.168.1.10: 01 Private 34                                                                                                    | :DA:60                                                      |
|                                                                                                    |                                                             |
|                                                                                                    |                                                             |
| Delete                                                                                                    |                                                             |
|                                                                                                    |                                                             |
| Batch Edit Login Password                                                                                                    | Back                                                        |
| Bandwidth Remain 78.0Mb 🗹 Bandwidth Balance                                                                                                    |                                                             |
|                                                                                                    |                                                             |
|                                                                                                    |                                                             |
|                                                                                                    | £                                                           |
| Handy 2 1 co 2 co 2 co 2 co 2 co 2 co 2 co 2                                                                                                    | m M 🌰 dh                                                    |
| Alarm National System Stream System Stream System Stream Stream Stre                                                                                                    |                                                             |
| Payotek backup Evimana VCA Canteras Storage S Alarti Set System S System                                                                                                    |                                                             |
| Channels                                                                                                    |                                                             |
| Channels           Channels         Basic Configuration         Config         IPC Central Management         POE power Information         Addm Seture         System Seture                                                                                                    |                                                             |
| Channels         Environment         POE power Information         Address         System Setting           Stream Setting         Basic Configuration         Config         IPC Central Management         POE power Information           Three Smarts Setting         IP Address         Modify IP         Activated         Protocol         Channel                                                                                                    |                                                             |
| Channels     Stream Setting     Basic Configuration     Config     IPC Central Management     POE power Information       Three Smarts Setting     IP Address     Modify IP     Activated     Protocol     Channel     MAC Address     Model                                                                                                    |                                                             |
| Channels         Storage 3         Addmission         System 3         System 3                                                                                                    |                                                             |
| Channels         Stream Setting         Basic Configuration         Config         IPC Central Management         POE power Information         Model           Three Smarts Setting         IP Address         Modify IP         Activated         Protocol         Channel         MAC Address         Model           Video Setting         OSD         OSD <t< td=""><td></td></t<>                                                                                                    |                                                             |
| Channels     Stream Setting     East: Configuration     Config     IPC Central Management     POE power Information       Three Smarts Setting     IP Address     Modify IP     Activated     Protocol     Channel     MAC Address     Model       Video Setting     OSD     Motion     Internation     Internation     Internation     Internation                                                                                                    |                                                             |
| Channels Configuration Config IPC Central Management POE power Information           Basic Configuration         Config         IPC Central Management         POE power Information           Three Smarts Setting         IP Address         Modify IP         Activated         Protocol         Channel         MAC Address         Model           Video Setting         OSD         Motion         Mark Alarm         Motion         Mark Alarm         Mark Alarm                                                                                                    |                                                             |
| Channels     Stream Setting       Stream Setting       Three Smarts Setti       Video Setting       OSD       Motion       Mask Alarm                                                                                                    |                                                             |
| Channels     Stream Setting     Basic Configuration     Config     IPC Central Management     POE power Information       Three Smarts Setting     IP Address     Modify IP     Activated     Protocol     Channel     MAC Address     Model       Video Setting     OSD     Motion     Mask Alarm     Alarm Input     Configuration     Configuration     Configuration     Configuration     Configuration     Configuration     Configuration     Configuration     Configuration     Model                                                                                                    |                                                             |
| Channels Stream Setting Three Smarts Setti Video Setting OSD Motion Mask Alarm Alarm Input Video Loss                                                                                                    |                                                             |
| Channels Stream Setting<br>Three Smarts Setting<br>OSD<br>Motion<br>Mask Alarm<br>Alarm Input<br>Video Loss<br>Search Add Quick Add Customized (camera login p) Enable S+ (first access is Display                                                                                                    |                                                             |
| Channels     Stream Setting     East: Configuration     Config     IPC Central Management     POE power Information       Stream Setting     IP Address     Modify IP     Activated     Protocol     Channel     MAC Address     Model       Video Setting     OSD     Motion     Mask Alarm     Alarm Input     Video Loss     Search     Add     Quick Add     Customized     camera login p     Enable S* (first access is     Display     IPv4      /                                                                                                    |                                                             |
| Channels     Stream Setting     East: Configuration     Config     IPC Central Management     POE power Information       Three Smarts Setting     IP Address     Modify IP     Activated     Protocol     Channel     MAC Address     Model       Video Setting     OSD     IP Address     Modify IP     Activated     Protocol     Channel     MAC Address     Model       Video Setting     OSD     Motion     Mask Alarm     Alarm Input     Video Loss     Search     Add     Quick Add     Customized     camera login p     Enable S+ (first access is     Display     IPv4      /       PTZ Setting     Added Devices     Comment S     Edit     Datase     Enable S+ (first access is     Display     IPv4      /                                                                                                    |                                                             |
| Channels     Stream Setting     Environment and the setting     POE power Information       Three Smarts Setting     IP Address     Modify IP Activated Protocol     Channel     MAC Address     Model       Video Setting     OSD     IP Address     Modify IP Activated Protocol     Channel     MAC Address     Model       Video Setting     OSD     IP Address     Modify IP Activated Protocol     Channel     MAC Address     Model       Video Loss     Search     Add     Quick Add     Customized     camera login p     Enable S+ (first access is     Display     IPV4      /       Video Loss     Search     Add     Quick Add     Customized     camera login p     Enable S+ (first access is     Display     IPV4      /       Video Loss     Channel     Name     Connect S     Edit     Delete     Enable Attribute     Protocol     M                                                                                                    | SI CAddress                                                 |
| Channels Stream Setting Three Smarts Settin Video Setting OSD Motion Mask Alarm Alarm Input Video Loss Search Add Quick Add Customized Camera login p Enable S+ (first access is Display IPV4 ✓ Added Devices Channel Name Connect S Edit Delete Enable Attribute Protocol N                                                                                                    | IAC Address                                                 |
| Channels     Stream Setting     East: Configuration     Config     IPC Central Management     POE power Information       Three Smarts Setting     IP Address     Modify IP     Activated     Protocol     Channel     MAC Address     Model       Video Setting     OSD     Motion     Mask Alarm     Alarm Input     IP Address     Modify IP     Activated     Protocol     Channel     MAC Address     Model       Video Loss     Search     Add     Quick Add     Customized     camera login p     Enable S+ (first access is     Display     IPv4     /       PTZ Setting     Added Devices     Channel     Name     Connect S     Edit     Delete     Enable S+ (first access is     Display     IPv4     /       01     Channel 2     X     0.0.0.0:01     Private     3       02     Channel 3     X     0.0.0.0:01     Private                                                                                                    | →<br>NI<br>TAC Address<br>:DA:60                            |
| Channels     Stream Setting     Fastic Configuration     Config     IPC Central Management     POE power Information       Three Smarts Setting     IP Address     Modify IP     Activated     Protocol     Channel     MAC Address     Model       Video Setting     OSD     IP Address     Modify IP     Activated     Protocol     Channel     MAC Address     Model       Video Setting     OSD     Motion     Mask Alarm     Alarm Input     Video Loss     Search     Add     Quick Add     Customized     camera login p     Enable S+ (first access is     Display     IPv4      /       PTZ Setting     Added Devices     Channel     Name     Connect S     Edit     Delete     Enable S+ (first access is     Display     IPv4      /       O1     Channel     Name     Connect S     Edit     Delete     Enable Attribute     Protocol     M       O2     Channel 2     X     0.0.0.0:01     Private     3       O3     Channel 3     X     0.0.0.0:01     Private     3                                                                                                    | >>><br>14C Address<br>::DA:60                               |
| Channels       Stream Setting       Pack Configuration       Config       IPC Central Management       POE power Information         Three Smarts Setting       IP Address       Modify IP       Activated       Protocol       Channel       MAC Address       Model         Video Setting       OSD       IP Address       Modify IP       Activated       Protocol       Channel       MAC Address       Model         Video Setting       OSD       Motion       Mask Alarm       Alarm Input       Kearch       Add       Quick Add       Customized       camera login p       Enable S+ (first access is       Display       IPV4 ~       P         Video Loss       Search       Add       Quick Add       Customized       camera login p       Enable S+ (first access is       Display       IPV4 ~       P         PTZ Setting       Added Devices       Channel 2       X       0.00.00 : 01       Private       30         O2       Channel 2       X       S       0.00.00 : 01       Private       30         O3       Channel 3       X       S       0.00.00 : 01       Private       30         O3       Channel 4       X       S       0.00.00 : 01       Private       30       30       30.00 :                                                                                                    | AC Address<br>:DA:6D::DC:66:43<br>:DA:6D::DC:66:43          |
| Channels     Stream Setting     Basic Configuration     Config     IPC Central Management     POE power Information       Video Setting     IP Address     Modify IP     Activated     Protocol     Channel     MAC Address     Model       Video Setting     OSD     Motion     Mask Alarm     Marm Input     K     Video Loss     Search     Add     Quick Add     Customized     camera login p     Enable S+ (first access is     Display     IPV4        PTZ Setting     Added Devices     Connect S     Edit     Delete     Enable S+ (first access is     Display     IPV4        01     Channel 1     X     S0.00.0101     Private     30                                                                                                    | All ~<br>IAC Address<br>DA60:DC:66:43<br>:DA:60             |
| Channels     Stream Setting     East: Configuration     Config     IPC Central Management     POE power Information       Three Smarts Setting     IP Address     Modify IP     Activated     Protocol     Channel     MAC Address     Model       Video Setting     OSD     Motion     Mask Alarm     Alarm Input     IP Address     Modify IP     Activated     Protocol     Channel     MAC Address     Model       Video Loss     Search     Add     Quick Add     Customized     camera login p     Enable S+ (first access is     Display     IPv4      /       PTZ Setting     Added Devices     Channel 1     IP X     IP2 168.1.10: 02     Private     3       O 1     Channel 3     IP X     0.0.0.0: 01     Private     3       O 3     Channel 3     X     0.0.0.0: 01     Private     3                                                                                                    | All ~<br>IAC Address .<br>DA:6D                             |
| Channels     Basic Configuration     Config     IPC Central Management     POE power Information       Three Smarts Setting     IP Address     Modify IP     Activated     Protocol     Channel     MAC Address     Model       Video Setting     OSD     IP Address     Modify IP     Activated     Protocol     Channel     MAC Address     Model       Video Setting     OSD     Motion     Mask Alarm     Alarm Input     Video Loss     Search     Add     Quick Add     Customized     camera login p     Enable S+ (first access is     Display     IPV4     /       PTZ Setting     Added Devices     Channel     Name     Connect S     Edit     Delete     Enable S+ (first access is     Display     IPV4     /       O1     Channel 1     IP     X     0.0.0.0:01     Private     3       O3     Channel 3     X     0.0.0.0:01     Private     3       O3     Channel 1     X     192.168.1.10:01     Private     3                                                                                                    | >>>>>>>>>>>>>>>>>>>>>>>>>>>>>>>>>>>>>                       |
| Channels     Stream Setting     For Central Management     POE power Information       Three Smarts Setting     IP Address     Modify IP     Activated     Protocol     Channel     MAC Address     Model       Video Setting     OSD     IP Address     Modify IP     Activated     Protocol     Channel     MAC Address     Model       Video Setting     OSD     Motion     Mask Alarm     Alarm Input     Search     Add     Quick Add     Customized     camera login p     Enable S+ (first access is     Display     IPV4      IPV4        Video Loss     Search     Add     Quick Add     Customized     camera login p     Enable S+ (first access is     Display     IPV4      IPV4        Video Loss     Search     Added Devices     Connect S     Edit     Delete     Enable Attribute     Protocol     M       O2     Channel Name     Connect S     Edit     Delete     Enable Attribute     Protocol     M       O3     Channel 3     X     S     0.0.0.0:01     Private     3       O3     Channel 3     X     S     0.0.0.0:01     Private     3       O4     X     S     0.0.0.0:01     Private     3 <td>→ → → → → → → → → → → → → → → → → → →</td>                                                                                                    | → → → → → → → → → → → → → → → → → → →                       |
| Channels     Stream Setting     Pask Configuration     Config     IPC Central Management     POE power Information       Three Smarts Setting     IP Address     Modify IP     Activated     Protocol     Channel     MAC Address     Model       Video Setting     OSD     Motion     Mask Alarm     Address     Modify IP     Activated     Protocol     Channel     MAC Address     Model       Video Setting     OSD     Search     Add     Quick Add     Customized     camera login p     Enable S+ (first access is     Display     IPV4     /       Video Loss     Search     Addd     Quick Add     Customized     camera login p     Enable S+ (first access is     Display     IPV4     /       PTZ Setting     Added Devices     Channel 2     X     S0.00.0: 01     Private     30       O1     Channel 3     X     S0.00.0: 01     Private     31       O2     Channel 3     X     S0.00.0: 01     Private     31       O3     Channel 4     X     S0.00.0: 01     Private     31       O4     Channel 4     X     S0.00.0: 01     Private     31       O5     Channel 1     X     S0.00.0: 01     Private     31 <td>All<br/>All<br/>TAC Address<br/>:DA:60:DC:66:43<br/>:DA:60<br/>&gt;</td>                                                                                                    | All<br>All<br>TAC Address<br>:DA:60:DC:66:43<br>:DA:60<br>> |
| Channels       Stream Setting       Basic Configuration       Config       IPC Central Management       POE power Information         Three Smarts Setting       IP Address       Modify IP       Activated       Protocol       Channel       MAC Address       Model         Video Setting       OSD       Motion       Mask Alarm       Alarm Input       IPA Address       Modify IP       Activated       Protocol       Channel       MAC Address       Model         Video Loss       Search       Add       Quick Add       Customized       camera login p       Enable S+ (first access is       Display       IPV4       /         Video Loss       Search       Add       Quick Add       Customized       camera login p       Enable S+ (first access is       Display       IPV4       /         PTZ Setting       Added Devices       Channel 2       X       So 0.0.0:01       Private       30         O1       Channel 2       X       So 0.0.0:01       Private       30       30       Channel 3       X       So 0.0.0:01       Private       30         O2       Channel 3       X       So 0.0.0:0:01       Private       30       30       Channel 4       X       So 0.0.0:0:01       Private       30                                                                                                    | AIL Address<br>DA 60:DC 68:43                               |

# Section 3 Non-PSE NVR mode

If we add the omni-directional camera to Non-PSE NVR. We can connect the camera to NVR directly by network cable or through a switch.

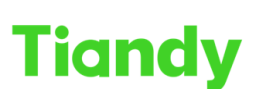

Tiandy Technologies Co., Ltd.

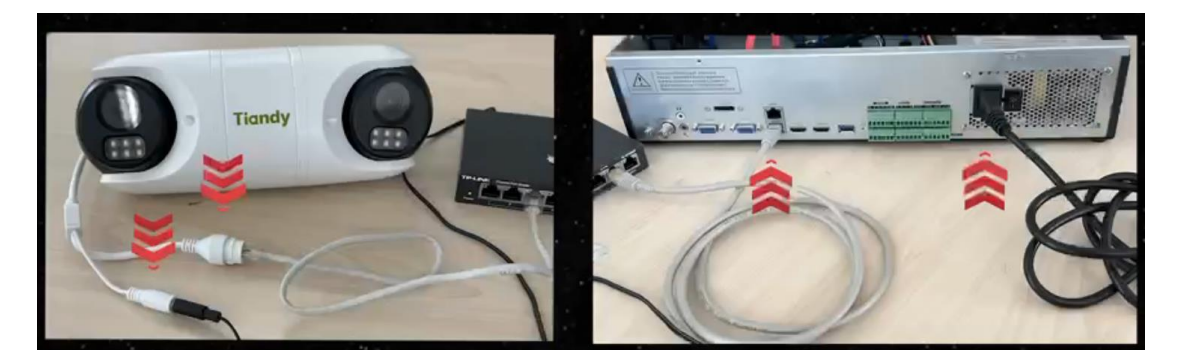

We can see 2 channels. Now, for the 2 channels, we can add to NVR by 'Search and Add', 'Quick add', 'Customized Adding'.